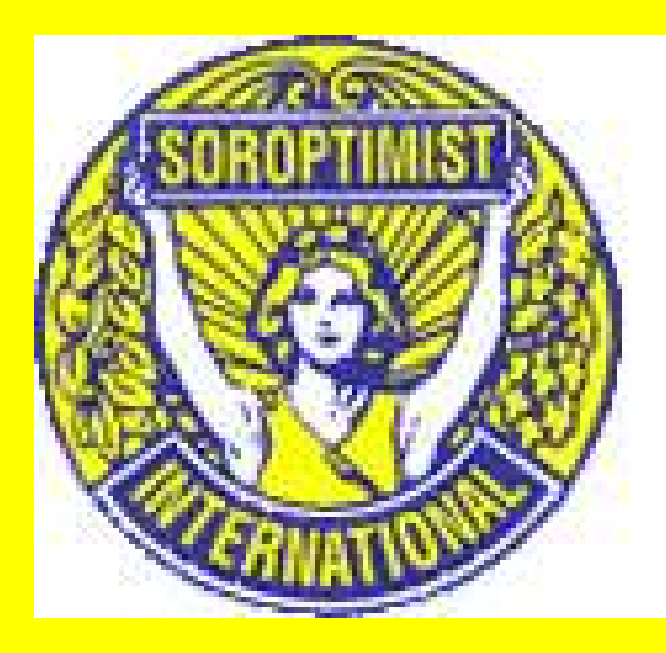

# Zo log je in op de website <u>www.soroptimist.be</u>

#### 1. Open je webbrowser

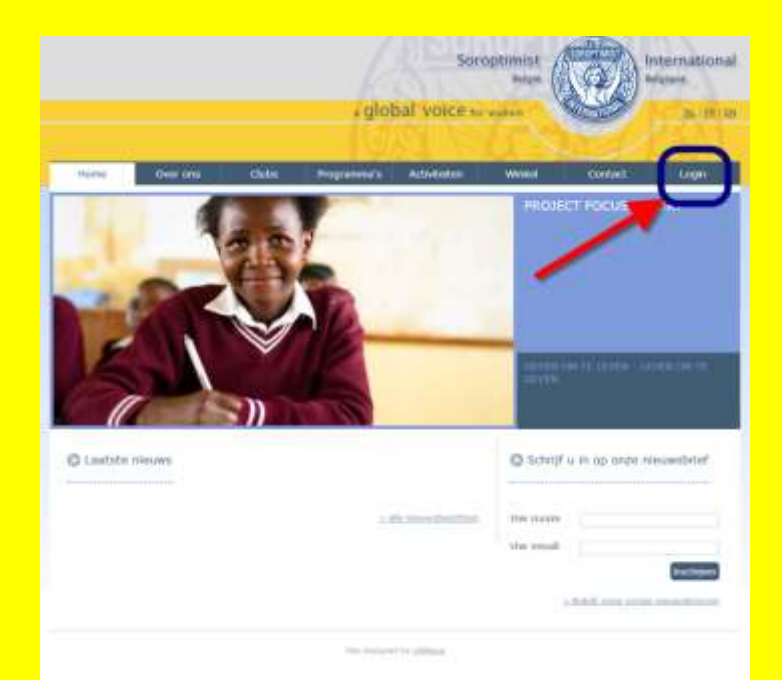

#### 2. Surf naar <u>www.soroptimist.be</u>

|            |          |       |             | Soro         | ptimist<br>Belgie |                                    | nternation |
|------------|----------|-------|-------------|--------------|-------------------|------------------------------------|------------|
|            |          |       | # globa     | I voice for  | vomen             |                                    | NL (EB)    |
| Home       | Over ons | Clubs | Programma's | Activiteiten | Winkel            | Contact                            | Login      |
| 3          |          | 25    |             |              |                   |                                    |            |
|            |          | V     | B-          | -            |                   |                                    |            |
| Laatste ni | euws     |       |             |              | GEVEN O<br>GEVEN  | M TE LEVEN - LE<br>u în op onze ni | VEN OM TE  |

Site designed by <u>ultilloys</u>

#### 3. Kies je taal

|             |          |       | Soroptimist<br>Belgie<br>a global voice for women |                 |                    |                           |  |
|-------------|----------|-------|---------------------------------------------------|-----------------|--------------------|---------------------------|--|
| Home        | Over ons | Clubs | Programma's                                       | Activiteiten    | Winket             | Cont Login                |  |
|             |          |       |                                                   |                 | GEVEN              | 2M TE LEVEN - LEVEN OM TE |  |
| 1           |          |       |                                                   |                 | GEVEN              |                           |  |
| Laatste nie | euws     | ))    | 2 alla                                            | nieuwaberichten | Schrijf<br>Uw naam | u in op onze nieuwsbrief  |  |

### 4. Klik op "Login"

|                | 105                            | Belgie                           |                                     | nternationa |
|----------------|--------------------------------|----------------------------------|-------------------------------------|-------------|
|                | • global voice                 | for women                        |                                     | NL (EB)     |
| Home Over ons  | Clubs Programma's Activiteiten | Winkel                           | Contact                             | Login       |
|                |                                | PROJE                            | CT FOCUS                            |             |
| -              | (1)                            | 1                                |                                     |             |
|                |                                |                                  |                                     |             |
|                |                                |                                  |                                     |             |
| 51             |                                | GEVEN                            | OM TE LEVEN - LE                    | VEN DH TE   |
| 5              |                                | GEVEN<br>GEVEN                   | OM TE LEVEN - LE                    | VEN DM TE   |
| Laatste nieuws |                                | GEVEN<br>GEVEN                   | om te leven - le<br>u în op onze ni | VEN DH TE   |
| Laatste nieuws | ≥ alle nieuwabenchu            | © Schrijf<br>Bw naam             | om te leven - le<br>u în op onze ni | VEN DH TE   |
| Laatste nieuws | ≥ alle nisuwabenchi            | © Schrijf<br>Bw naam<br>Uw email | u in op onze ni                     | Ieuwsbrief  |

#### 5.Als je je paswoord niet kent, klik op "Paswoord vergeten ?"

|       |               |                                                    |              | Sor                  | optimist<br><sub>België</sub> |               | nternational<br>Belgique |
|-------|---------------|----------------------------------------------------|--------------|----------------------|-------------------------------|---------------|--------------------------|
|       |               |                                                    | a gloł       | oal voice fo         | r women                       | CONTRACTOR OF | <u>NL   FR   EN</u>      |
|       |               |                                                    |              |                      |                               |               |                          |
| Home  | Over ons      | Clubs                                              | Programma's  | Activiteiten         | Winkel                        | Contact       | Login                    |
| Login | er<br>P.<br>G | mail:<br>aswoord:<br>a binnen<br>aswoord vergeten? |              |                      |                               |               |                          |
|       |               |                                                    | Site designe | d by <u>UltiNova</u> |                               |               |                          |

#### 6. Vul je e-mail adres in zoals je het opgaf voor de directory en klik op "Stuur nieuw paswoord"

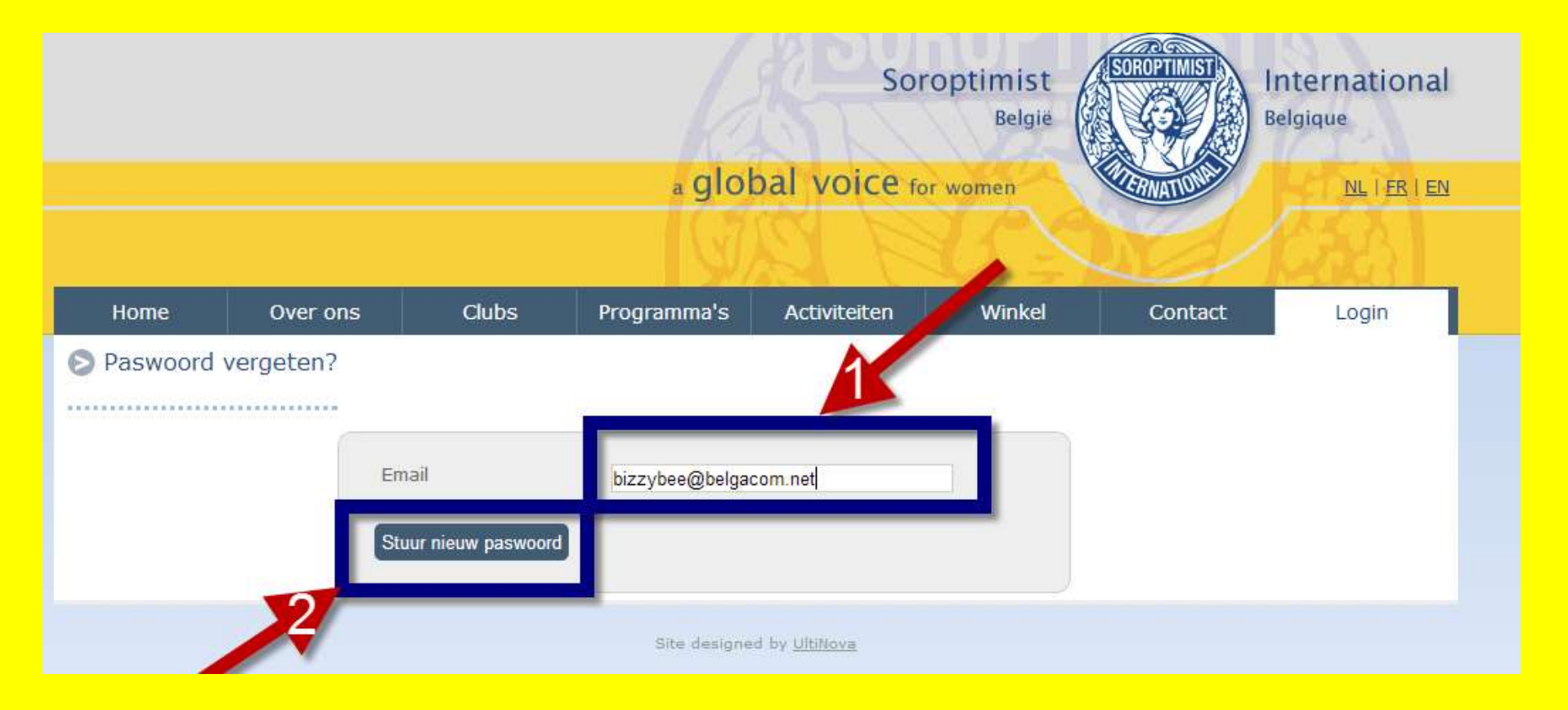

#### 7. De computer controleert je emailadres en indien het geregistreerd staat krijg je in je mailbox een nieuw paswoord toegestuurd.

|       |                            |                                                        | optimist<br><sub>België</sub> |                     | nternational<br>Belgique |           |                     |
|-------|----------------------------|--------------------------------------------------------|-------------------------------|---------------------|--------------------------|-----------|---------------------|
|       |                            |                                                        | a glol                        | oal voice for       | women                    | COMATON S | <u>NL   FR   EN</u> |
|       |                            |                                                        |                               |                     |                          |           |                     |
| Home  | Over ons                   | Clubs                                                  | Programma's                   | Activiteiten        | Winkel                   | Contact   | Login               |
| Login | ema<br>Pas<br>Een r<br>Pas | ail:<br>swoord:<br>mail wordt nu ver<br>woord vergeten | rstuurd naar de mailbo        | ox van het vermelde | adres                    |           |                     |

## 8.Ga naar de mailbox van het gebruikte e-mail adres om het paswoord te kennen.

| Berichten                         | <u>Opstellen</u>                                                             | Adressen                                                                         | Mappen                                                | Voorkeuren                                                        | <u>Help</u>           | Afmelden     |                                               |  |  |
|-----------------------------------|------------------------------------------------------------------------------|----------------------------------------------------------------------------------|-------------------------------------------------------|-------------------------------------------------------------------|-----------------------|--------------|-----------------------------------------------|--|--|
| > Mijn e-mail                     |                                                                              |                                                                                  |                                                       |                                                                   |                       |              |                                               |  |  |
|                                   |                                                                              | <u>Opstellen</u>                                                                 | Antwo                                                 | ord   Antwo                                                       | ord ied               | lereen   St  | <u>uur door   Verwijder</u>                   |  |  |
|                                   |                                                                              |                                                                                  |                                                       |                                                                   | Volgen                | <u>de</u> >> |                                               |  |  |
|                                   |                                                                              |                                                                                  |                                                       |                                                                   |                       |              | Alle adressen aan het adressenboek toevoegen. |  |  |
| Beste,<br>Er we                   | Dat<br>\<br>/<br>/<br>Onderw<br>rd een nieu                                  | tum : Maan<br>/an : <u>SIB</u><br>Aan : <u>bizzy</u><br>erp : Nieuv<br>w paswoon | dag 15 Ol<br><u>bee@belg</u><br>/ paswoor<br>d voor u | ktober 10:23<br><u>acom.net</u><br>d voor <u>http://v</u><br>aang | <u>ww.so</u><br>U kan | deze vanaf   | ه)<br>f nu gebruiken om in te loggen op       |  |  |
| Uw lo<br>Nieuw<br>met vr<br>Sorop | gin: <u>bizzybo</u><br>v paswoord<br>iendelijke <sub>i</sub><br>timist Inter | ee@belgaco<br>1: qhnzk97v<br>groeten,<br>national Be                             | o <u>m.net</u><br>gium                                |                                                                   |                       |              |                                               |  |  |

#### 9. Ga terug naar de webbrowser en login met het e-mail adres en het paswoord.

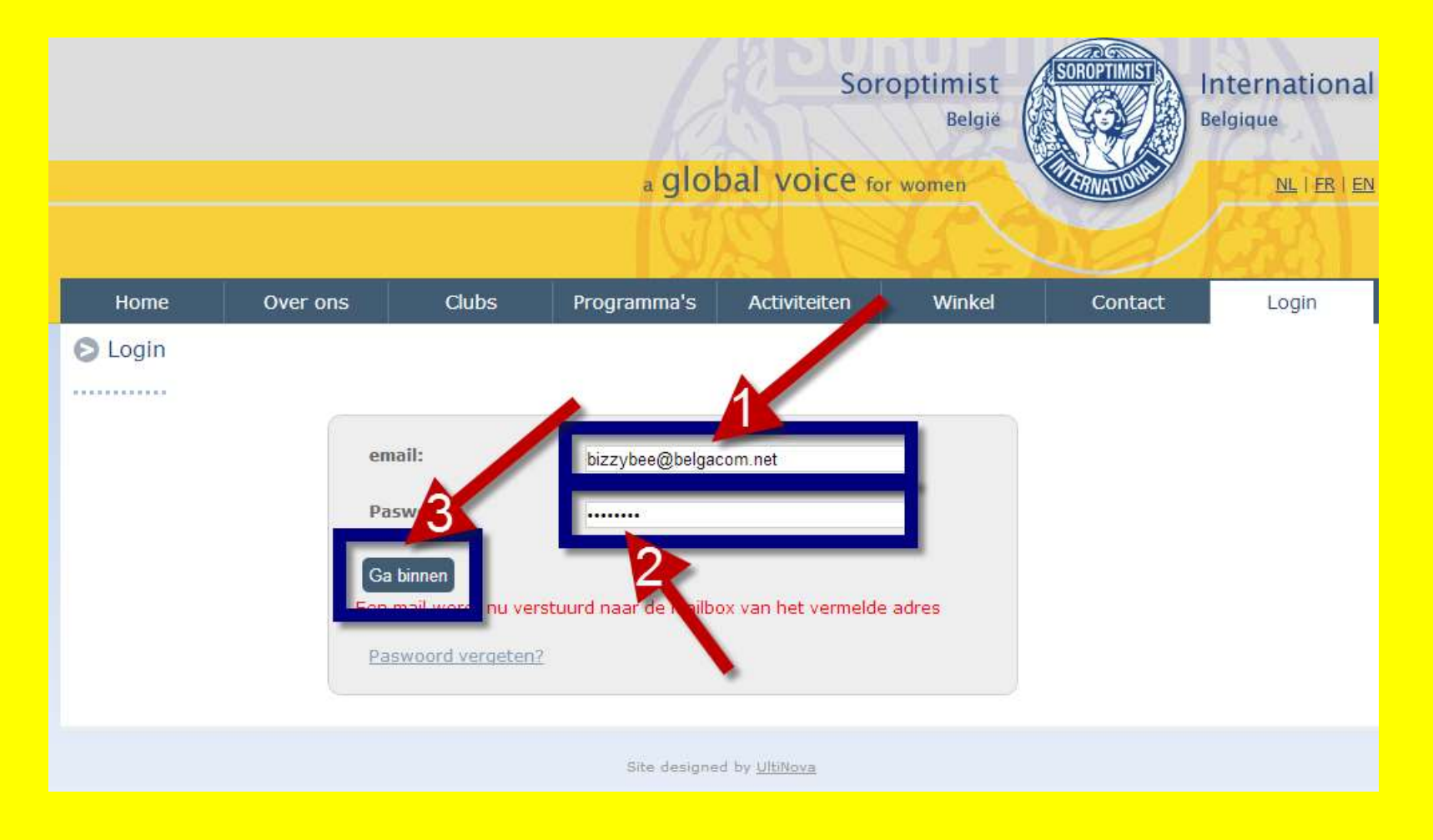

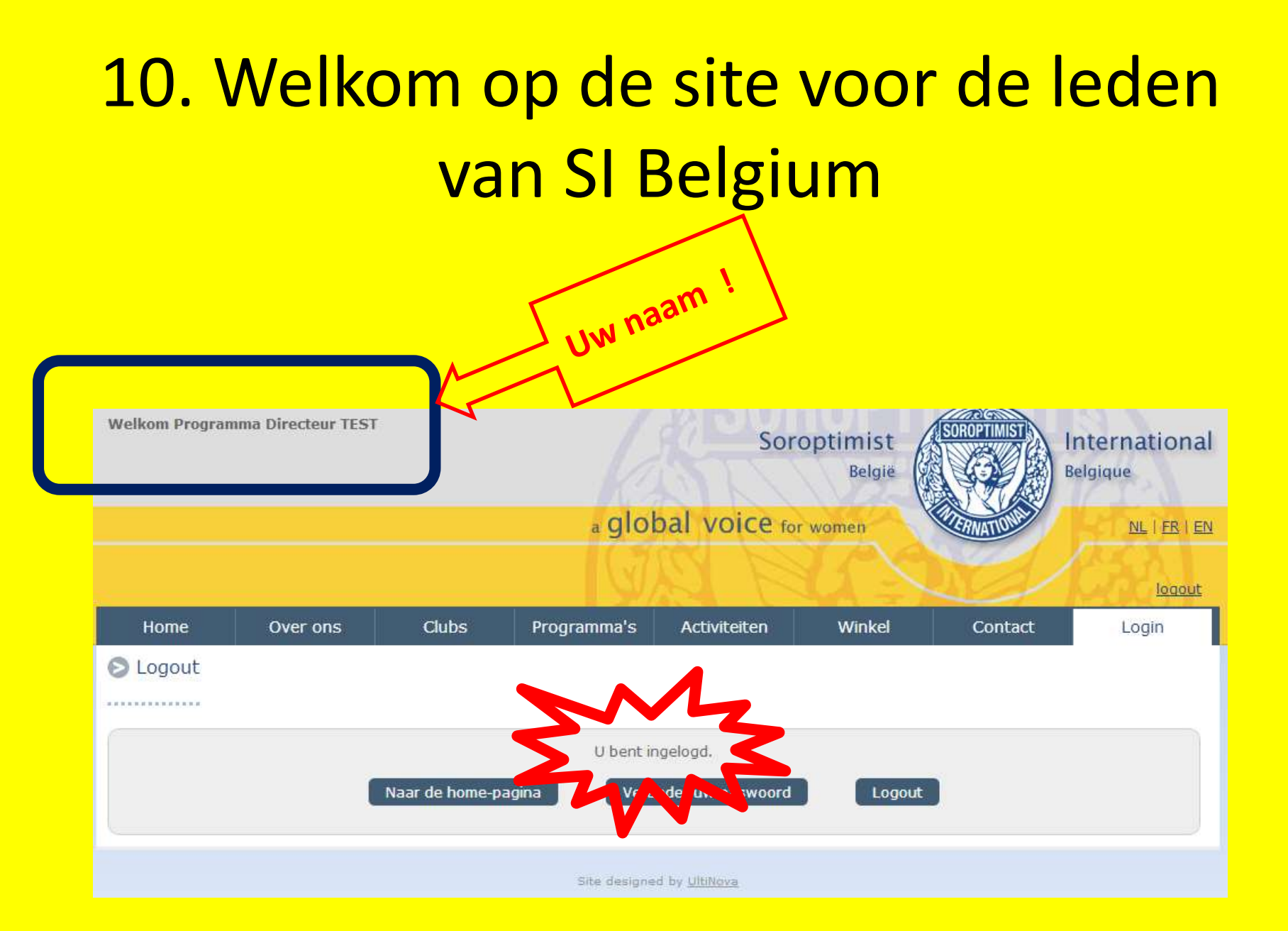

#### 11. Verander uw paswoord naar uw eigen paswoord waarmee U bij uw volgend bezoek kan inloggen.

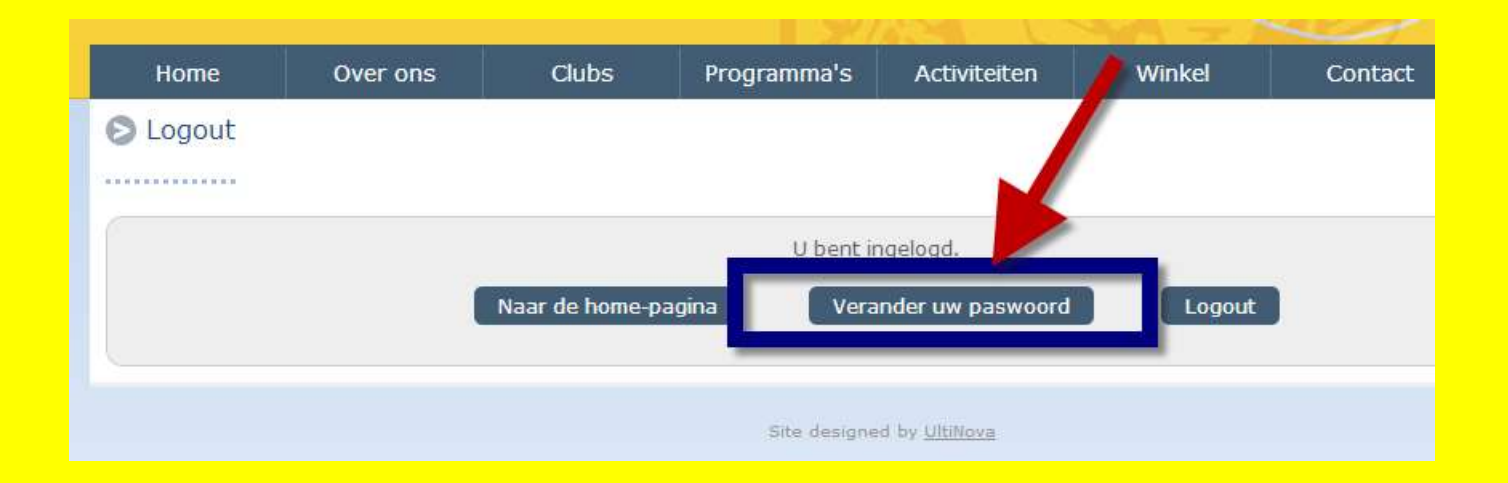

# 12. Geef uw nieuw paswoord, herhaal uw nieuw paswoord en sla het op.

| Home         | Over ons   | Clubs           | Programma's  | Activiteiten         | Winkel |  |
|--------------|------------|-----------------|--------------|----------------------|--------|--|
| 🔊 Verander u | w paswoord |                 |              |                      |        |  |
|              |            |                 |              |                      |        |  |
|              | Ni         | euw paswoord:   |              |                      |        |  |
|              | He         | rhaal paswoord: | ••••         |                      |        |  |
|              | Op         | slaan           |              |                      |        |  |
|              |            |                 | Site designe | d by <u>UltiNova</u> |        |  |

# 13. U kan nu de site verkennen en een volgende keer inloggen met uw nieuw paswoord.

|        |                                  |                   |                     | 1.CH              | 1 T 1               |         |  |  |  |  |
|--------|----------------------------------|-------------------|---------------------|-------------------|---------------------|---------|--|--|--|--|
| Home   | Over ons                         | Clubs             | Programma's         | Activiteiten      | Winkel              | Contact |  |  |  |  |
| Logout |                                  |                   |                     |                   |                     |         |  |  |  |  |
|        |                                  |                   |                     |                   |                     |         |  |  |  |  |
|        | Nieuv                            | v paswoord werd i | ngesteld. U kan dez | e gebruiken de vo | lgende keer dat u i | nlogt.  |  |  |  |  |
|        |                                  |                   | U bent ir           | ngelogd.          |                     |         |  |  |  |  |
|        | l                                | Naar de home-pag  | gina Vera           | nder uw paswoord  | Logout              |         |  |  |  |  |
|        |                                  |                   |                     |                   |                     |         |  |  |  |  |
|        | Site designed by <u>UltiNova</u> |                   |                     |                   |                     |         |  |  |  |  |

### 14. Mogelijke problemen :

1. Ik ken het e-mail adres niet waarmee ik moet inloggen.

Antwoord : Consulteer gele boekje of contacteer de secretaresse van uw club. Zij zal het U bezorgen.

#### 2. Mijn e-mail adres in de directory is fout.

Antwoord : Contacteer de secretaresse van uw club en laat uw juiste e-mail adres registreren. Daarna kan U een nieuw paswoord aanvragen aan de computer en inloggen.

#### 3. Ik heb geen e-mail adres.

Antwoord : Contacteer de webmaster. Zij zal U een login en paswoord bezorgen. Let op, noteer deze login goed, want U kan geen nieuw paswoord aanvragen via de link "Paswoord vergeten ?"

#### 14. Vaak gestelde vragen :

#### 3. Ik heb geen e-mail adres.

Antwoord : Contacteer de webmaster. Zij zal U een login en paswoord bezorgen. Let op, noteer deze login goed, want U kan geen nieuw paswoord aanvragen via de link "Paswoord vergeten ?"

#### 15. Hotline

Webmaster.sib@soroptimist.be